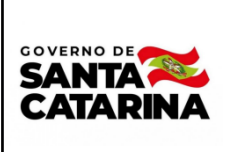

# Instrução de Trabalho -

Coordenação

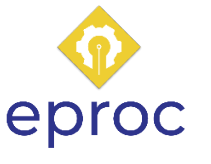

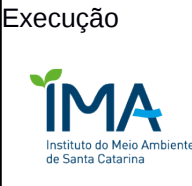

Processo

# Requisitar Serviço de Laboratório

IT

| Versão  | Data de Emissão | Macroprocesso (Governo de<br>SC)             | Macroprocesso (IMA)       |
|---------|-----------------|----------------------------------------------|---------------------------|
| 01/2022 | 24/08/2022      | Macroprocesso Finalístico<br>– Meio Ambiente | Macroprocesso Finalístico |

# 1. INFORMAÇÕES DO PROCESSO

### Descrição do processo

Requisição de serviço de coleta e análise de água bruta e residuária.

### Objetivo

Atender às demandas das atividades de licenciamento e fiscalização ambiental do IMA, por meio da contratação de serviços especializados em coleta e análise.

### Informações complementares

O processo terá o Laboratório do IMA (GELMA) como Gerente do Contrato referente à aquisição/contratação via ata de registro de preço.

# Responsável

| Cargo                                           | Setor | Telefone      | E-mail                     |  |
|-------------------------------------------------|-------|---------------|----------------------------|--|
| Diretor de Engenharia e<br>Qualidade Ambiental  | DIEA  | (48) 36654151 | fabiodasilva@ima.sc.gov.br |  |
| Gerente de Laboratório<br>e Medições Ambientais | GELMA | (48) 36657394 | marlon@ima.sc.gov.br       |  |

#### Interessados

Requisitante (Servidor do IMA da Regional ou Sede).

#### Atores envolvidos

- 1 Servidores do IMA;
- Gerência imediata;
- GELMA (Laboratório IMA);
- GEAFC (Financeiro);
- DIAD (Diretoria Administrativa);
- 1 GGG - SEF.

#### Recursos tecnológicos (sistemas e integrações)

- 1 TAREFAS;
- SGPe;
- 1 SIGEF;
- 1 DOE.

#### Parâmetros do SGPe

| Assunto |                                  | Classe |                                                           | Controle de acesso (sigilo) |
|---------|----------------------------------|--------|-----------------------------------------------------------|-----------------------------|
| 63      | Amostra de água<br>e sedimentos. | 1      | Laudo sobre análise de<br>amostra de água e<br>sedimento. | Público                     |

#### Legislação, normativas e outras referências

- Lei estadual nº 14.675, de 13 abril de 2009;
- Resolução CONSEMA nº 181, de 2 de agosto de 2021;
- Resolução CONSEMA nº 182, de 6 de agosto de 2021; •
- Resolução CONAMA nº 430, de 13 de maio de 2011; 0
- Resolução CONAMA nº 357, de 17 de março de 2005;
- Portaria FATMA nº 17, de 18 de abril de 2002.

## Indicadores de performance

Número de análises realizadas;

Percentual de utilização do recurso.

# 2. DIAGRAMA DO PROCESSO

O Diagrama do processo pode ser visualizado no link:

DIAGRAMA DE PROCESSO

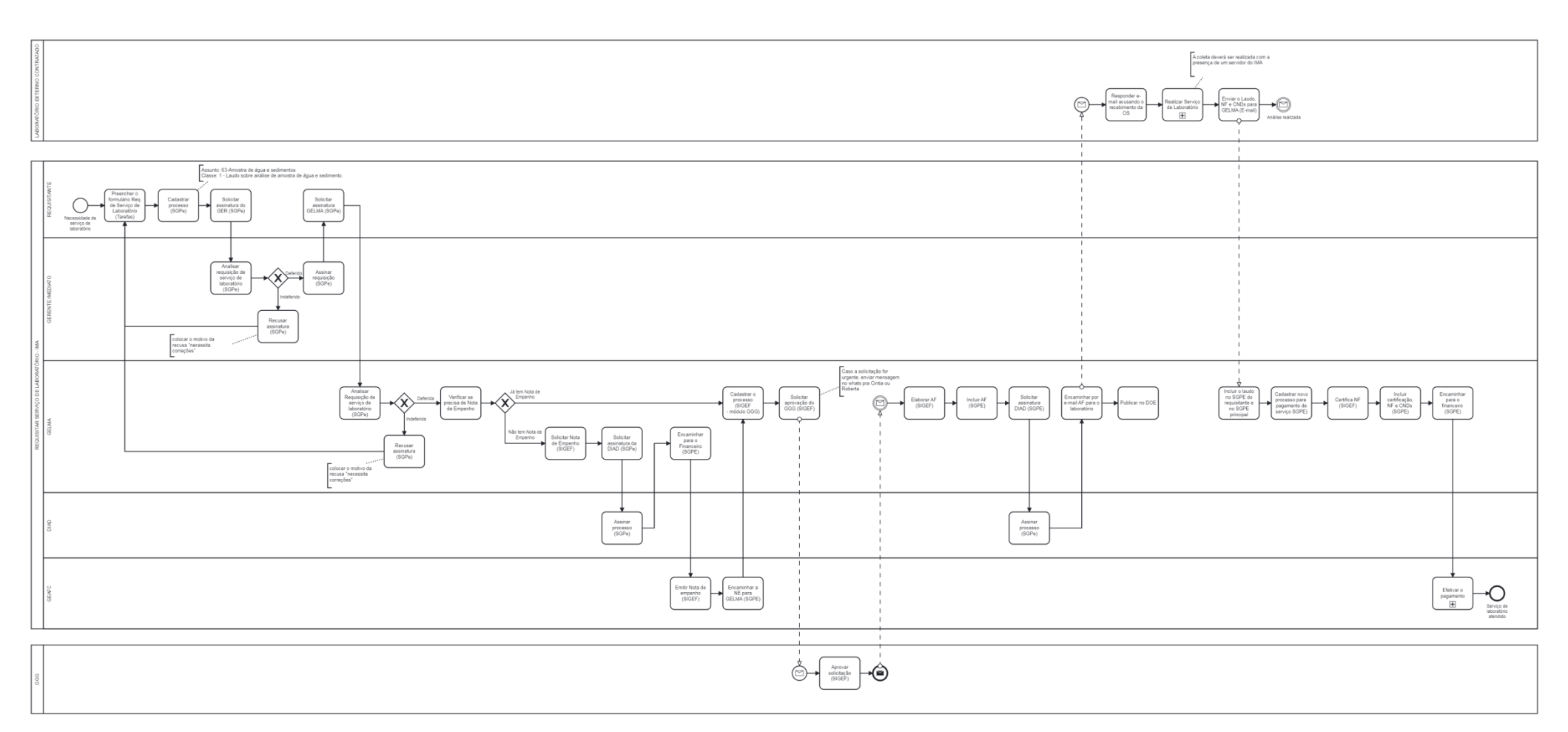

## **3. DESCRIÇÃO DAS ATIVIDADES**

#### Servidor requisitante - IMA

#### 1. Preencher o formulário Reguisição de Serviço de Laboratório

- O servidor requisitante deverá acessar o sistema Tarefas através do endereço https://tarefas.ima.sc.gov.br;
- Para abrir uma requisição, deverá localizar e clicar no item "R. S. Laboratório". Em seguida, clicar em "Nova requisição". Uma janela será aberta e o usuário deverá preencher os dados solicitados. Ao finalizar, deverá clicar em "Abrir e informar parâmetros" para avançar à próxima tela.
- Na tela de escolha de parâmetros, clicar em "Adicionar o parâmetro a ser analisado". O usuário deverá preencher o nome do ponto (exemplo: água superficial à montante, efluente bruto, efluente tratado, entre outros), informar a coordenada (no sistema Datum SIRGAS 2000) e os parâmetros de interesse. Ao finalizar, clicar em "Incluir parâmetro". IMPORTANTE: conforme a ata de registro de preços, para cada efluente tratado solicitado, devem ser analisados a água bruta à montante e jusante. Cada análise (com exceção do efluente bruto) deve conter, no mínimo, 10 parâmetros.
- Após a inclusão de todos os parâmetros, o usuário poderá editar o monitoramento ou encerrálo definitivamente, clicando em "Salvar em definitivo". Uma vez salvo, o usuário poderá realizar o download da requisição clicando em "Imprimir".

#### 2. Cadastrar Processo SGPe

- Logado no SGPe, cadastrar processo digital;
- Preencher os seguintes campos padrão no SGPe:
  - ASSUNTO: 63 Amostra de água e sedimentos
  - CLASSE: 1 Laudo sobre análise de amostra de água e sedimento 0
  - <u>Setor de competência</u>: IMA/GELMA Laboratório;
  - Interessado: CNPJ do IMA (83256545000190); 0
  - o <u>Detalhamento do assunto:</u> Requisitar Serviço de Laboratório Cidade Origem;
  - o <u>Controle de acesso:</u> Público.
  - Anexar Peça: Formulário Reguisição de Serviço de Laboratório feito no sistema 0 tarefas.

#### 3. Solicitar assinatura do Gerente Imediato

Utilizando as funcionalidades do SGPe: solicitar assinatura

#### Gerente Imediato - IMA

#### 4. Analisar requisição de serviço de laboratório

A análise pelo Gerente verificará:

- l Origem
- Prioridade
- Justificativa
- ١ Parâmetros

4.1 Caso a análise seja deferida, assinar e avançar para atividade 5.

4.2 Caso a análise seja indeferida, voltar para atividade 1, informando o motivo da recusa ao servidor requisitante.

#### Servidor requisitante - IMA

#### 5. Solicitar assinatura GELMA

1 Utilizando as funcionalidades do SGPe, solicitar assinatura para IMA/GELMA.

#### GELMA – Gerência de Laboratório e Medições Ambientais - IMA

#### 6. Analisar Requisição de Serviço de Laboratório

A análise verificará:

- Prioridade
- Justificativa
- 1 Parâmetros

6.1 Caso a análise seja deferida, assinar e avançar para atividade 7

6.2 Caso a análise seja indeferida, voltar para atividade 1, informando o motivo da recusa "necessita correções"

#### 7. Verificar se precisa de Nota de empenho

7.1 Já tem nota de empenho, avançar para atividade 14.

7.2 Não tem nota de empenho, avançar para atividade 8.

### 8. Solicitar nota de empenho

Utilizando as funcionalidades do SIGEF, solicitar nota de empenho.

### 09. Solicitar assinatura da Diretoria de Administração do IMA - DIAD

Utilizando as funcionalidades do SGPe, abrir o processo principal do contrato do laboratório que realizará a coleta e incluir a requisição de empenho, solicitando a assinatura do Diretor Administrativo.

DIAD – Diretoria de Administração - IMA

10. Assinar a requisição de empenho - SGPe

GELMA – Gerência de Laboratório e Medições Ambientais - IMA

11. Encaminhar o processo para o Financeiro - SGPe

GEAFC – Gerência de Administração e Finanças - IMA

12. Emitir a Nota de Empenho - SIGEF

13. Encaminhar Nota de Empenho para GELMA - SGPe

GELMA – Gerência de Laboratório e Medições Ambientais - IMA

14. Cadastrar o processo no módulo GGG - SIGEF

15. Solicitar aprovação do GGG - SIGEF

GGG – Grupo Gestor - SEF

16. Assinar solicitação - SIGEF

GELMA – Gerência de Laboratório e Medições Ambientais - IMA

17. Elaborar Autorização de Fornecimento (AF)

Utilizando as funcionalidades do SIGEF, elaborar autorização de fornecimento (AF).

18. Incluir AF no SGPe

19. Solicitar assinatura da Diretoria de Administração do IMA - SGPe

DIAD – Diretoria de Administração - IMA

20. Assinar a AF - SGPe

GELMA – Gerência de Laboratório e Medições Ambientais - IMA

21. Encaminhar por e-mail para o Laboratório contratado com cópia para o servidor

requisitante a AF assinada e solicitar o recebimento

Servidor requisitante - IMA

### 22. Enviar e-mail para o laboratório contratado para agendar a coleta.

#### Laboratório contratado - Fornecedor

#### 23. Agendamento para coleta

Laboratório contratado se organiza para realizar a coleta no horário agendado com o requisitante (técnico – IMA). Importante: o servidor requisitante, ou outro representante do IMA, devem acompanhar a coleta.

#### 24. Realizar a coleta com o técnico do IMA

25. Acusar recebimento na AF – por e-mail

GELMA – Gerência de Laboratório e Medições Ambientais - IMA

26. Publicar a AF no DOE

Laboratório contratado - Fornecedor

#### 27. Enviar e-mail com o Laudo, Nota Fiscal e CNDs atualizadas

Enviar para GELMA o Laudo da análise, a Nota Fiscal do serviço e certidões negativas.

GELMA – Gerência de Laboratório e Medições Ambientais - IMA

28. Incluir laudo no SGPe do servidor requisitante e no SGPe principal

#### **Requisitante - IMA**

29. Receber o laudo - SGPe

30. Arquivar o processo - SGPe

GELMA – Gerência de Laboratório e Medições Ambientais - IMA

#### 31. Cadastrar novo processo para pagamento de serviços - SGPe

- ASSUNTO: 1272 Ressarcimento e/ou Pagamento de Despesas
- CLASSE: 37 Processo sobre Ressarcimento e/ou Pagamento de Despesas
- Setor de competência: IMA/GELMA Laboratório;
- Interessado: CNPJ do IMA (83256545000190);
- Detalhamento do assunto: Pagamento de despesas com análise de laboratório;
- Controle de acesso: Público.
- 32. Certificar nota fiscal SIGEF
- 33. Incluir cerificação da nota fiscal e CNDs SGPe
- 34. Encaminhar para o Financeiro SGPe

#### GEAFC – Gerência de Administração e Finanças - IMA

35. Efetivar o pagamento

# 36. Arquivar processo

# Laboratório contratado - Fornecedor

### 37. Pagamento recebido

# 2. HISTÓRICO DE REVISÕES

| Versão<br>nº | Responsável pela<br>elaboração da IT | Data | Síntese da Revisão |
|--------------|--------------------------------------|------|--------------------|
|              |                                      |      |                    |
|              |                                      |      |                    |

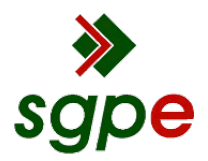

Assinaturas do documento

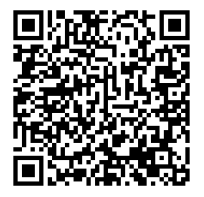

# Código para verificação: NTR98C48

Este documento foi assinado digitalmente pelos seguintes signatários nas datas indicadas:

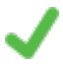

**FÁBIO CASTAGNA DA SILVA** (CPF: 064.XXX.529-XX) em 22/09/2022 às 16:44:54 Emitido por: "SGP-e", emitido em 13/07/2018 - 13:52:24 e válido até 13/07/2118 - 13:52:24. (Assinatura do sistema)

Para verificar a autenticidade desta cópia, acesse o link <u>https://portal.sgpe.sea.sc.gov.br/portal-externo/conferencia-documento/SU1BXzE1NTA4XzAwMDM2OTEwXzM2OTE3XzIwMjJfTIRSOThDNDg=</u> ou o site <u>https://portal.sgpe.sea.sc.gov.br/portal-externo</u> e informe o processo **IMA 00036910/2022** e O códigO **NTR98C48** ou aponte a câmera para o QR Code presente nesta página para realizar a conferência.